# TUTORIAL DA LOJA VIRTUAL

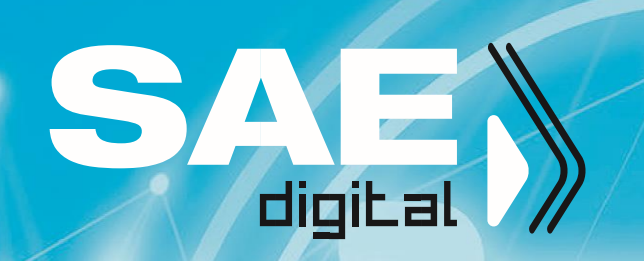

## Olá,

Este tutorial tem a intenção de orientá-lo sobre o processo de compra do nosso material na **Loja Virtual 2020.** 

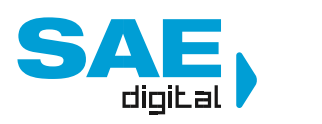

#### **1.** Acesso à Loja Virtual

Para acessar a Loja Virtual, você precisa ter em mãos o link e chave de acesso fornecidos pela escola no ato da matrícula.

Acesse o link informado pela sua escola na barra de endereço do navegador de sua preferência. OBS: Recomendamos a utilização do Google Chrome para uma melhor experiência de navegação.

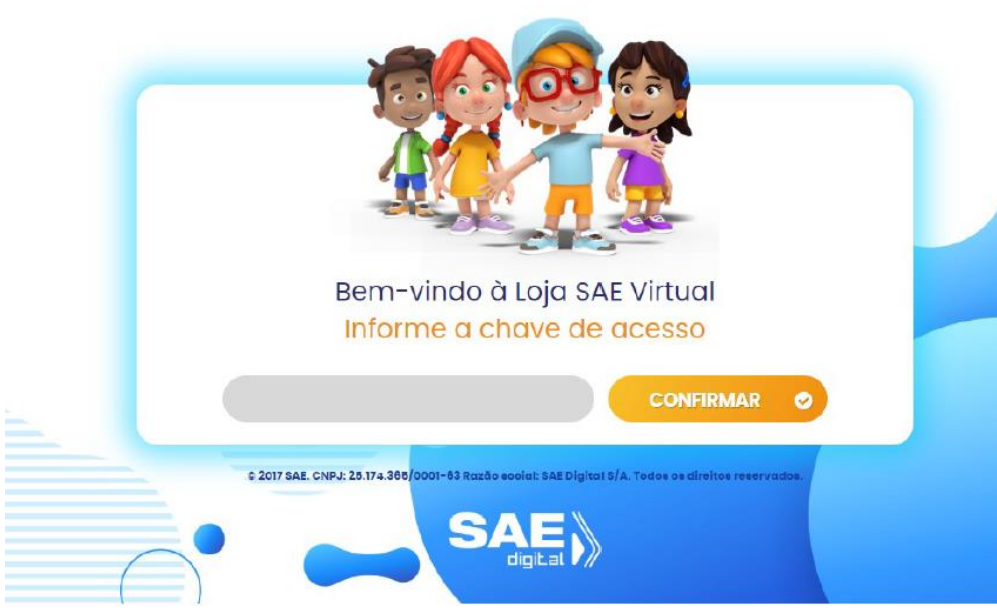

Insira a chave de acesso e clique em **CONFIRMAR** (Figura 1).

Figura 1

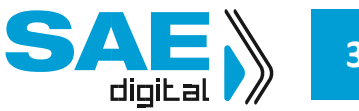

#### **2.** Cadastro do Cliente na Loja Virtual

Clique em **CRIAR CONTA** para se cadastrar na Loja Virtual (Figura 2).

| loja 🏧 virtual                                                                 | FAÇA SEU LOGIN                                     |
|--------------------------------------------------------------------------------|----------------------------------------------------|
| Bem-vindo à Loja SAE Virtual                                                   | Seu e-mail                                         |
| Mais que um sonho, transformar a educação<br>move o SAE Digital todos os dias! | Sua senha                                          |
| CRIAR CONTA                                                                    | ENTRAR                                             |
|                                                                                | Esqueceu sua senha?                                |
|                                                                                |                                                    |
| © 2017 SAE. CNPJ: 25.174.365/0001-63 Razão socio                               | al: SAE Digital S/A. Todos os direitos reservados. |
|                                                                                |                                                    |
| Figur                                                                          | ra 2                                               |

Informe os seus dados pessoais (CPF, Nome, e-mail e data de nascimento) e o seu endereço nos campos indicados na página seguinte (Figura 3).

### O responsável pela compra deve possuir conta corrente ou cartão de crédito vinculado ao CPF informado.

| DADOS DO     Em que tipo de     Pessoa Física     OPF -             | CLIENTE<br>e modalidade você se enque<br>Pessoe Jurídice | adra?<br>me Completo -                        |                                                                                             |
|---------------------------------------------------------------------|----------------------------------------------------------|-----------------------------------------------|---------------------------------------------------------------------------------------------|
|                                                                     |                                                          |                                               |                                                                                             |
| E-mall •                                                            | Da                                                       | ta de Nascimento -                            | Lembre-se de informar<br>seus dados                                                         |
|                                                                     |                                                          | ä                                             | corretamente                                                                                |
|                                                                     |                                                          |                                               |                                                                                             |
| CEP -<br>Número -                                                   | Niko sel meu CEP.<br>Do                                  | sereço -<br>mplemento                         |                                                                                             |
| CEP - Nůmero -                                                      | Nilo sel meu CER.<br>Co                                  | dereço -<br>mplemento                         | Nos campos marcados<br>com asterisco (*) é                                                  |
| CEP -<br>Número -<br>Bairro -                                       | Nile ad max CSP.<br>Co                                   | dereço -<br>mplemento<br>lade -               | Nos campos marcados<br>com asterisco (°) é<br>obrigatório preencher o<br>campo corretamente |
| CEP -<br>Nămero -<br>Balrro -<br>Estado                             | Nile sel meu CER.<br>Co<br>Cit                           | dereço -<br>mplemento<br>Iade -               | Nos campos marcados<br>com asterisco (*) é<br>obrigatório preencher o<br>campo corretamente |
| CEP -<br>Nûmero -<br>Bairro -<br>Estado<br>Selecione                | Nile sel meu CCP.<br>Co<br>Cite<br>Te                    | dereço -<br>mplemento<br>lade -               | Nos campos marcados<br>com asterisco (*) é<br>obrigatório preencher o<br>campo corretamente |
| CEP -<br>Número -<br>Bairro -<br>Estado<br>Selecione<br>Celular 1 - | Nice and make CSR.<br>Co<br>Co<br>Ta                     | dereço -<br>mplemento<br>lade -<br>efone Fixo | Nos campos marcados<br>com asterisco (°) é<br>obrigatório preencher o<br>campo corretamente |

Figura 3

O próximo passo é cadastrar o nome e a série do aluno. Clique em **INCLUIR NOVO ALUNO** (Figura 4).

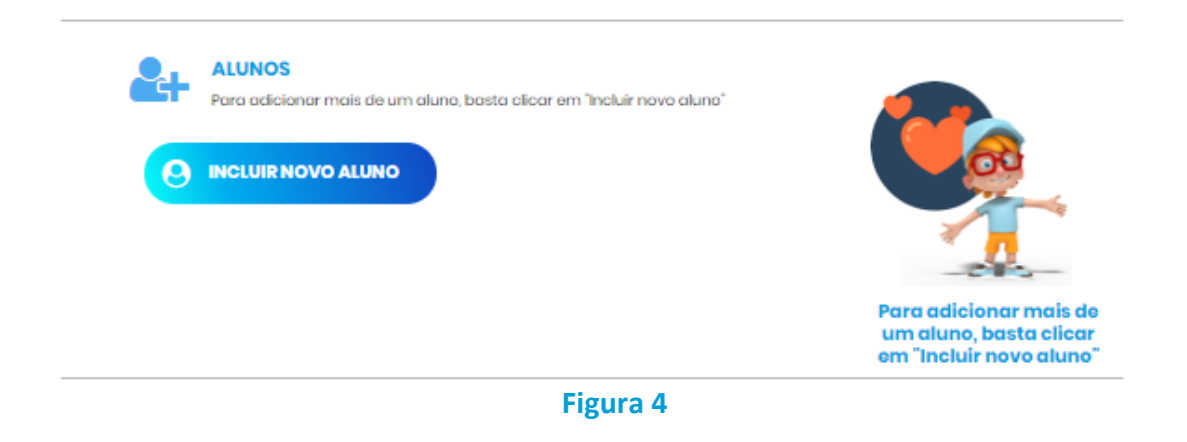

Informe o nome completo, o parentesco, selecione a escola e a série em que o aluno está matriculado. Clique em **SALVAR** (Figura 5)

| ALUNOS<br>Para adicio | onar mais de um | i aluno, basta clica<br>Parente | ir em "Incluir no | vo aluno" |                  |               |
|-----------------------|-----------------|---------------------------------|-------------------|-----------|------------------|---------------|
| Sada                  |                 | Cária                           |                   | Ŧ         |                  | III           |
| Sele                  |                 | V                               |                   | Ŧ         |                  |               |
|                       |                 |                                 |                   | SALVAR    | em "Incluir novo | clica<br>alun |

Caso deseje incluir outro aluno, clique em **INCLUIR NOVO ALUNO** (Figura 6).

| ALUNOS<br>Para adicionar mais de um | aluno, basta clicar em "Incluir novo aluno" |                                                                            |
|-------------------------------------|---------------------------------------------|----------------------------------------------------------------------------|
| Aluno Teste                         | Filho                                       |                                                                            |
| SAE DIGITAL                         | 9° Ano - Fundamental                        |                                                                            |
|                                     | ΝΟ                                          | Para adicionar mais da<br>um aluno, basta clicar<br>em "Incluir novo aluno |

Figura 6

Para finalizar seu cadastro, informe a senha que deseja usar para acessar a Loja Virtual, leia e aceite os "Termos de Uso" (Figura 7).

|                                                                                                    | azer login                                                                                                    |                                          |
|----------------------------------------------------------------------------------------------------|----------------------------------------------------------------------------------------------------|------------------------------------------|
| Senha *                                                                                                    | Confirmar Senha *                                                                                                    |                                          |
|                                                                                                    | •••••                                                                                                    |                                          |
| ados informados nesta página serão utilizados para fins de<br>ão para realização de contatos futuros referentes a qualqu | emissão de Nota Fiscol. O usuário autoriza, desde já, sua<br>er assunto relacionado aos materiais do SAE Digital.                           |                                          |
| sente operação de compra é feita na modalidade jurídica<br>al adquirido será remetido à Escola e entregue aos alunos (   | de venda de bem futuro, prevista no art. 483 do Código Civil. O<br>ao longo do ano letivo, em até 4 (quatro) momentos distintos.            | Confirme seus dados<br>com uma senha bem |
| terial didático será entregue diretamente na Escola no ato                                                               | da compra, mediante apresentação do recibo de compra.                                                                                       | difícil e que você lembre                |
| artir do 2º volume não será necessária a apresentação da<br>Ime anterior ao do bimestre vigente.                         | o recibo de compra, exceto se o aluno tiver adquirido o kit sem                                                                             | dela depois!                             |
| tas fiscais referentes à compra do Material Didático serão                                                               | enviadas ao e-mail cadastrado no ato da compra.                                                                                             |                                          |
| o pogenente any enclusar por marca de contro de anima.<br>de compensação do boleto, para retirada do material na         | dana su ngalakan o processo su subsu taka, teneru no do<br>Escola                                                                           |                                          |
| aceito os termos de uso.                                                                                                 | <ul> <li>O usuário se declara ciente de que o material</li> </ul>                                                                           |                                          |
|                                                                                                    | didático será entregue na escola e sede                                                                                                    |                                          |
| suário declara serem verdadeiras todas as<br>rmações fornecidas neste portal.                                            | selecionadas no ato da compra e de que todos<br>os serviços disponibilizados pelo SAE Digital<br>serão vinculados à escola/sede cadastrada. |                                          |
| suário declara sorem verdadeiras todas as<br>rmações fornecidas neste portal.                                            | selecionadas no ato da compra e do que todos<br>os serviços disponibilizados polo 326 Dojkal<br>serão vinculados à escola/sede cadastrada.  |                                          |

#### **3.** Compra do material

Após finalizar o seu cadastro, entre com o e-mail e a senha cadastrada nos campos indicados (Figura 8).

|                                                                                | Seu e-mail          |
|--------------------------------------------------------------------------------|---------------------|
| Mais que um sonho, transformar a educação<br>move o SAE Digital todos os días! | Sua senha           |
| CRIAR CONTA                                                                    | ENTRAR              |
|                                                                                | Esqueceu sua senha? |

Após fazer o login, o kit da série cadastrada para cada aluno estará disponível para compra. Clique em **ADICIONAR** para incluir o item na sua sacola de produtos e então em **FECHAR PEDIDO** (Figura 9).

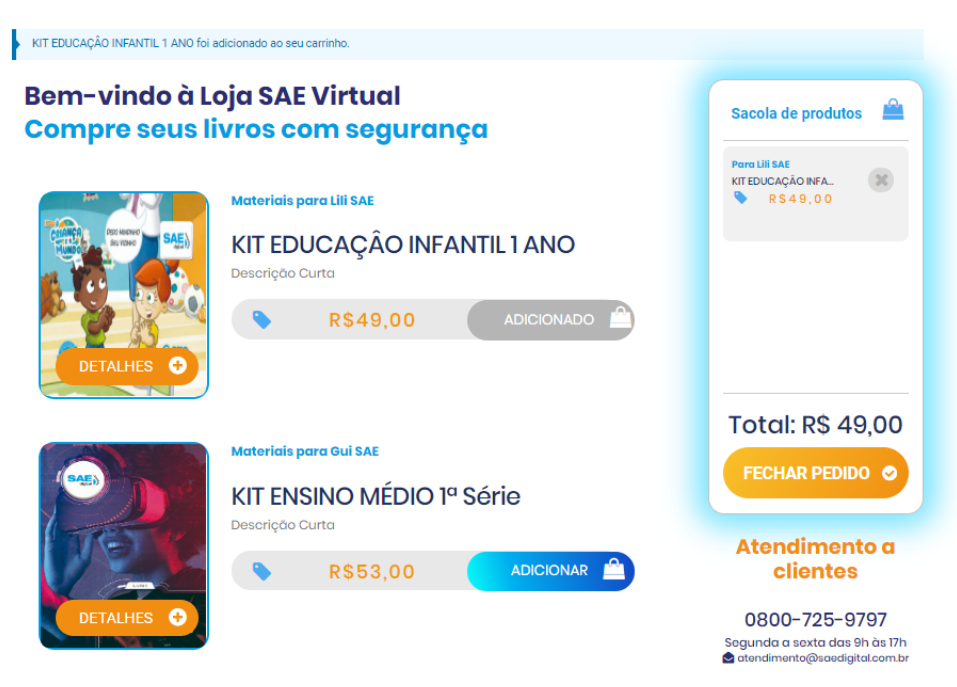

Figura 9

Em seguida, escolha o método de pagamento (Figura 10). Você pode parcelar sua compra se optar pelos métodos de pagamento: cartão de crédito, dois cartões de crédito ou cartão de crédito + boleto à vista. Não é possível parcelar nenhum valor no boleto bancário, sendo permitido o pagamento por meio desse apenas à vista.

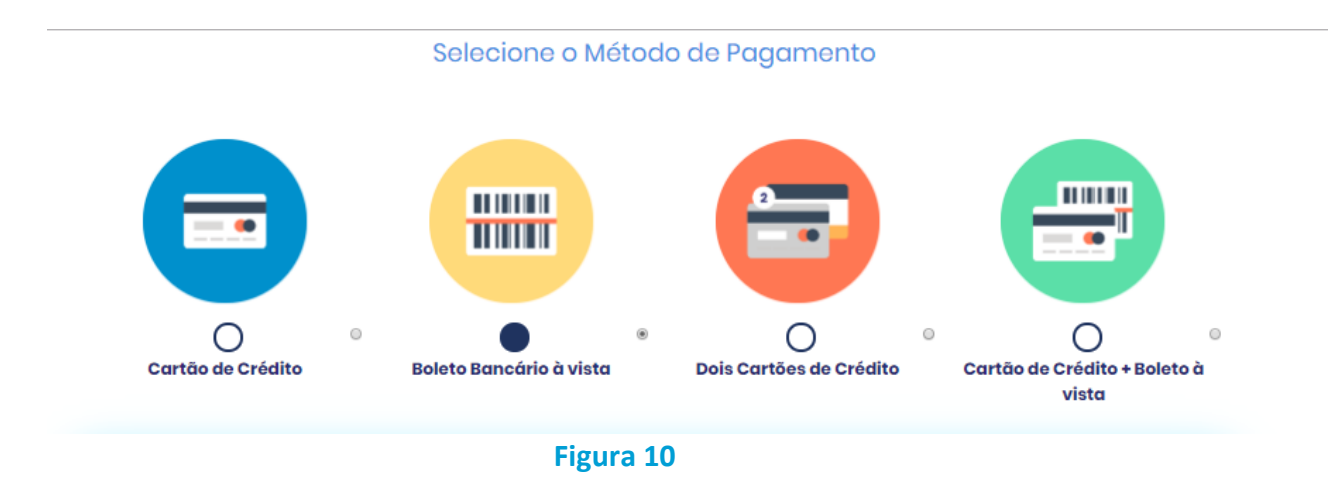

Após, clique em **CONTINUAR** no canto inferior direito da página.

Após incluir as informações de pagamento, o número do seu pedido será gerado e aparecerá na tela. Caso você tenha optado pelo pagamento por boleto bancário, um botão de **IMPRIMIR BOLETO** estará disponível (Figura 11).

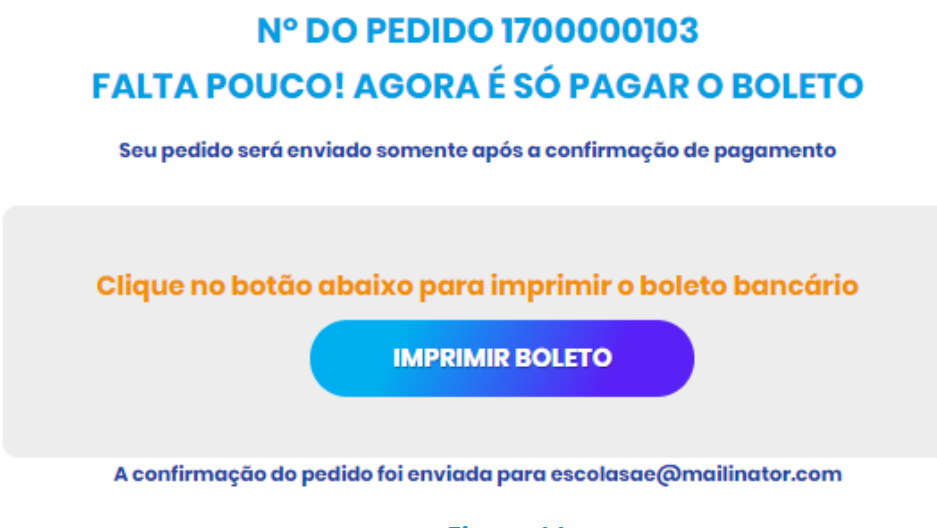

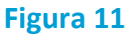

Para que possamos cada vez mais melhorar nossos serviços, pedimos que você responda a Pesquisa de Satisfação disponível (Figura 12).

| Pesqui                     | sa               | de              | Sa      | atis | fa   | çã    | o S     | AE    | D     | igi   | tal   |      |
|----------------------------|------------------|-----------------|---------|------|------|-------|---------|-------|-------|-------|-------|------|
| . Em uma es<br>compra em n | icala d<br>iosso | de 0 a<br>site? | a 10, o | como | voci | ê ava | lia a r | naveç | jação | e pro | ocess | o de |
|                            |                  | 1               | 2       | 3    | 4    | 5     | 6       | 7     | 8     | 9     | 10    |      |
|                            | 0                |                 | -       |      |      |       |         |       |       |       |       |      |

#### 4. Retirada do material na escola

O material será enviado para a escola após a confirmação do seu pagamento. Para retirar o material, é necessário apresentar o comprovante de pagamento.

Entre em "Meus Pedidos" no canto superior direito da tela (Figura 13).

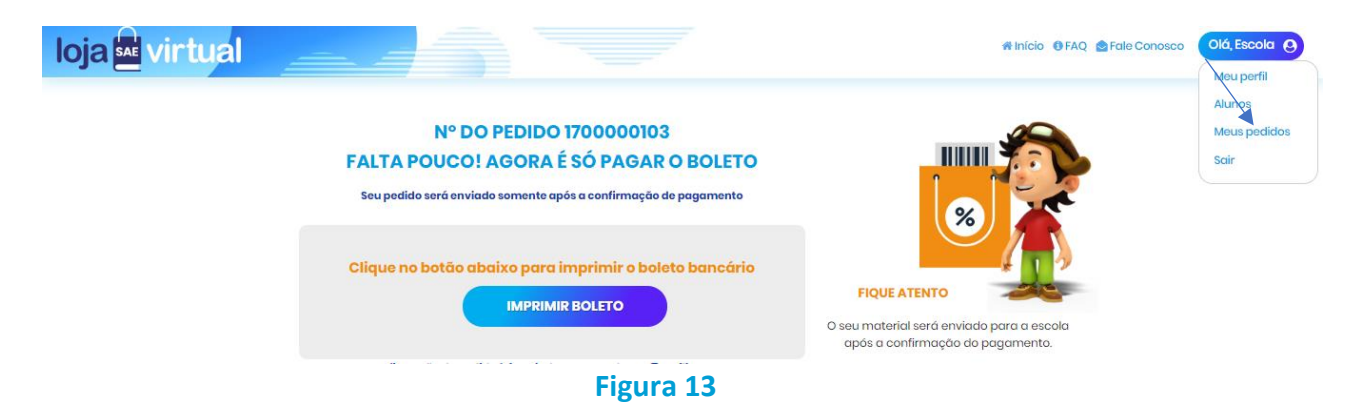

Posteriormente, clique em **DETALHES** na linha do seu pedido de compra (Figura 14).

| <br><b>MEU PERFIL</b>  | ALUNOS             | MEUS PEDIDOS                |                                        | C          | ontinuar comprando 🕩 |
|------------------------|--------------------|-----------------------------|----------------------------------------|------------|----------------------|
|                        |                    | Pedidos re                  | ealizados                              |            |                      |
| PEDIDO #<br>1700000103 | DATA<br>14/11/2019 | TOTAL DO PEDIDO<br>R\$44,10 | STATUS DO PEDIDO<br>Pagamento pendente | DETALHES 📀 |                      |
|                        |                    |                             |                                        |            |                      |
|                        |                    |                             |                                        |            |                      |
|                        |                    | Figura                      | 14                                     |            |                      |

#### Em seguida, clique em IMPRIMIR RECIBO (Figura 15).

| ESUMO DA COMPRA                                        |                   |           |
|--------------------------------------------------------|-------------------|-----------|
| TA DO PEDIDO: 14/11/2019                               |                   |           |
| PRODUTO                                                | VALOR DESCONTO    | SUBTOTAL  |
| KIT FUNDAMENTAL I 4º ANO                               |                   |           |
| Aluno: Aluno SAE<br>Escola: COLEGIO UNIVERSITARIO MAUA | R\$237,50 R\$0,00 | R\$237,50 |
|                                                        | Subtotal          | R\$237,50 |
|                                                        | Desconto (tamila) | R\$213,75 |
|                                                        | Valor Total       | R\$23,75  |
|                                                        |                   |           |

#### Informações Do Pedido

Figura 15

Apresente o comprovante de pagamento abaixo na secretaria da sua escola para retirar o material (Figura 16). Em caso de pagamento no boleto bancário, o comprovante de pagamento só estará disponível após a compensação desse.

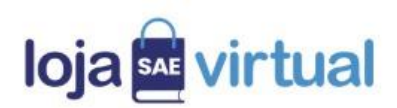

| Empresa:                     | CNPJ:                                      |                      |             |  |  |
|------------------------------|--------------------------------------------|----------------------|-------------|--|--|
| Pedido: 18200000001          | Data do Pedido: 1                          | 4/11/2019            |             |  |  |
| Status do Pedido: Finalizado | Escola:                                    |                      |             |  |  |
| Nome completo:               | Forma de Pagam                             | ento: Cartão de Créc | lito        |  |  |
| CPF: 897.424.970-79          | Bandeira: MasterCard                       |                      |             |  |  |
|                              | Número: ****3337<br>Parcelas: 1 x R\$23,75 |                      |             |  |  |
|                              |                                            |                      |             |  |  |
|                              | RESUMO DA COMPR                            | AS                   |             |  |  |
| NOME DO PRODUTO              | VALOR                                      | DESCONTO             | VALOR FINAL |  |  |
| KIT FUNDAMENTAL I 4º Ano     |                                            |                      |             |  |  |
| Aluno: Aluno SAE             | R\$237.50                                  | R\$0.00              | R\$237.50   |  |  |
|                              | 100201,00                                  | 100,00               | 100201,00   |  |  |
| Escola:                      |                                            |                      |             |  |  |

Figura 16

#### 5. Menu do Cliente

Através do menu do cliente no canto superior direito, além de acompanhar o status de pagamento dos seus pedidos, você pode acessar e editar suas informações e dos alunos cadastrados.

No menu "Meu Perfil" (Figura 17), você pode editar seus dados clicando em **EDITAR**.

| MEU PERFIL ALUNOS | MEUS PEDIDOS                       |                              |
|-------------------|------------------------------------|------------------------------|
| Meu Perfil        | Nome Completo<br>Escola SAE        |                              |
|                   | E-mail<br>escolasae@mailinator.com |                              |
|                   | Data de Nascimento<br>11/07/1970   | CPF<br>664.451.830-34        |
| FDITAR            | CEP<br>81.200-000                  | Endereço<br>Rua Paulo Gorski |
|                   | Número<br>5                        | Complemento                  |
|                   | Bairro<br>Mossunguê                | Cidade<br>Curitiba           |
|                   | Estado<br>PR 👻                     | Telefone Fixo                |
|                   | Celular 1<br>(41) 98888-9999       | Celular 2                    |
|                   |                                    |                              |

Figura 17

No menu "Alunos", é possível incluir novos alunos através do botão INCLUIR NOVO ALUNO e excluir algum aluno cadastrado clicando em EXCLUIR ALUNO, desde que não exista nenhuma compra associada a ele (Figura 18).

|                       |                   | Excluir aluno         |
|-----------------------|-------------------|-----------------------|
| Aluno:                | Estuda na Escola: | Está na série:        |
| CAIO SAE              | SAE DIGITAL       | EXTENSIVO             |
|                       |                   | Excluir aluno         |
| Aluno:                | Estuda na Escola: | Está na série:        |
| GUISAE                | SAE DIGITAL SA    | 1º SÉRIE - ENS. MÉDIO |
|                       |                   | Excluir aluno         |
| Aluno:                | Estuda na Escola: | Está na série:        |
| JULIA SAE             | SAE DIGITAL       | 6° ANO - FUNDAMENTAL  |
| Metanlei jé edgulride |                   | Excluir aluno         |
| Aluno:                | Estuda na Escola: | Está na série:        |
| LILI SAE              | SAE DIGITAL SA    | 1ANO                  |
|                       |                   |                       |
|                       |                   |                       |

Figura 18

#### 5. Dúvidas?

Caso surja alguma dúvida durante a sua compra, você pode acessar o nosso FAQ na Loja Virtual, localizado no canto superior direito (Figura 19).

|                                                                                                    | 🕷 Início 🛛 FAQ 🔮 Fale Conosco Olá, Escola 🕑 |
|----------------------------------------------------------------------------------------------------|---------------------------------------------|
| FAQ - PERGUNTAS FREQUENTES<br>Olá! Neste espaço você encontra respostas para as dúvidas mais frequentes que<br>possam surgir durante a sua compra |                                             |
| Filtrar palavra-chave FILTRAR Q                                                                                                    |                                             |
| Figura 19                                                                                                    |                                             |

Você também pode falar com a gente através do "Fale Conosco" (Figura 20).

| Qual o seu email? *      | Qual o seu telefone?                         |                                                                |
|--------------------------|----------------------------------------------|----------------------------------------------------------------|
| escolasae@mailinator.com |                                              |                                                                |
|                          |                                              |                                                                |
|                          |                                              | Atendimento a clientes                                         |
|                          |                                              | 0800-725-9797                                                  |
|                          |                                              | Segunda a sexta das 9h às 17h<br>atendimento@saedigital.com.br |
|                          | Qual o seu email? * escolasae@mailinator.com | Qual o seu email?* Qual o seu telefone?                        |

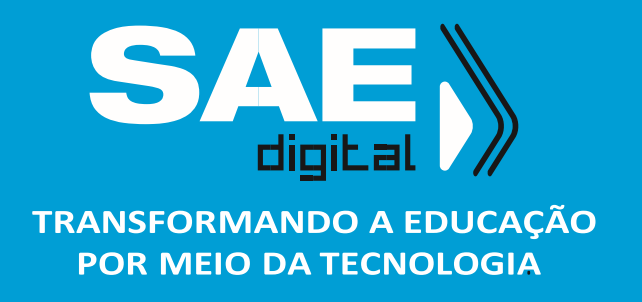